#### Using Napoleon

Presently, there are no direct terminal ports into napoleon. Consequently, Comp 190 students must first log into dopey and then log into napoleon remotely using the rlogin program. The following algorithm generally works.

First, find a HP 2621 terminal. There are four or five of these in Sitterson 027. They are the brown terminals which look like they've had a lot of use.

Second, simultaneously press the control, shift, and break keys. These are labeled CTRL, SHIFT, and BREAK. The terminal screen should be cleared and then a vertical bar "|", often called "pipe" by UNIX users, should appear in the upper right corner of the screen.

Third, press the carriage return key (labeled **RETURN**) a few times until you see the "CS banner:"

ENTER - DIRECTORY (D), NETWORK (N), OUTSIDE (O), OR TERMINAL TYPE CHANGE (T) >

Fourth, type the single letter 'd' followed by a carriage return. You should then get the message:

#### ENTER DESTINATION NUMBER >

Fifth, type the number 1037 followed by a carriage return. The 1037 is the number of dopey. (Why 1037? Because 'dp' is an abbreviation for dopey and the numbers of the 'd' and 'p' keys of your telephone are 3 and 7.) You should then see the announcement:

### DATA CALL INITIATED

which informs you that a connection is being made to dopey.

After the connection is made, you will prompted for your login by "login:" and then your password by "Password:". Be sure to enter a carriage return after you have typed your login and password. When you are successfully logged into dopey you will receive a message similar to:

# 4.3 BSD UNIX #1: Thu Dec 31 07:25:42 EST 1987

possibly followed by the "message of the day." Eventually, you will see the UNIX prompt, the percent sign, '%'.

Now you can remotely log into napoleon by typing "rlogin napoleon". Upon connection to napoleon, you should see a message similar to:

#### DG/UX Revision 3.10

eventually followed by the prompt '%N'. At last, you are logged into napoleon and can do your work.

When you're finished working on napoleon, log out of napoleon by typing logout. Two things can happen now. Most of the time, you will be immediately disconnected from napoleon and see the message "Closed connection." However, some times the connection is not automatically closed, and napoleon will prompt you to log in again. When this happens type the two magic characters "~." (tilde-period) followed by a carriage return. The tilde character, '~', is in the upper left corner of your keyboard. You will have to hold down the shift key to type it.

Now you are once again logged into dopey. Log out of dopey by typing logout.

### What to do if...

Sometimes you have to type logout twice in order to really log out. If you aren't sure which machine you're really logged into, type hostname to find out.

# Things worth owning

There are several handouts that you can purchase from the Telephone Support Center (111 Sitterson) that you might find useful. The C Shell is the command interpreter you will be using on napoleon. For \$1.80 you can purchase An Introduction to the C Shell. You will use the editor vi and can purchase An Introduction of Display Editing with VI for \$1.20 and the VI Reference Card for \$1.73. These documents can easily be shared with friends.

# How to print "man" pages

Some documentation of UNIX programs and system calls is stored on napoleon. For example the documentation of the open system call passed out in class can be printed on the printer in 027 Sitterson by typing the command:

man -Tlp open | lpr -Plp027

### Useful directories

The directory "/phi/unc/brock/190/s88/handouts" contains the handouts for the course. Unfortunately, they are stored in  $T_EX$  format which will be a little difficult to read. The *include* files for system calls are stored in the directory "/usr/include".

# Reading and sending mail

Learn to read and send mail! To read your mail simply type "mail". The mail program will first display the headers of all your mail messages. Each time you type a carriage return, you should see a new message.

To send mail to another napoleon user, type "mail user" and then your message. When you are finished with your message, type a single line containing only a period. Experiment with mail by sending messages to yourself and then to your friends (not too many or they may cease to be your friends). Print out the man page for mail for more information.

#### What not to do

Thou shalt not run any programs other than rlogin on dopey.

Thou shalt not use any expensive print devices.

Thou shalt not send obnoxious mail.

And if you do, there is something called a "restrictive shell" which will be visited upon you.